## 「脳にいいアプリ」 PayPayと連携する手順

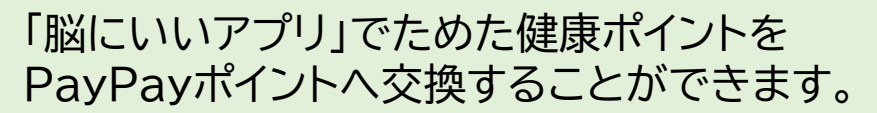

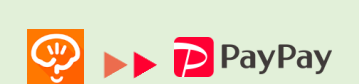

脳の健康維持アプリ

脳にいいアプリ

## 初回のみ本手順を実施していただくことでPayPayアプリとの連携が完了します。

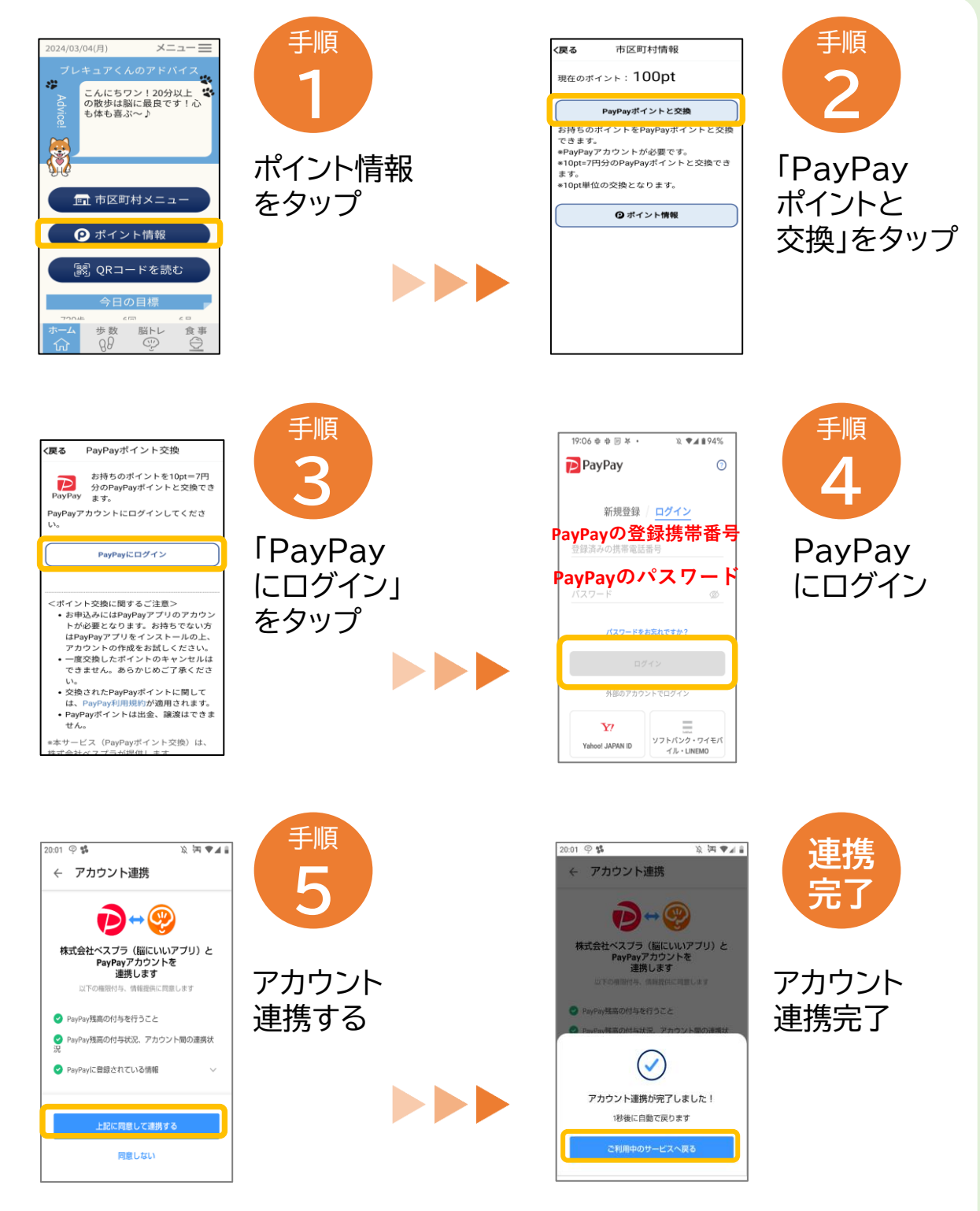

※市区町村名、ポイント名称は各自治体様の専用名称となります。